## Reviewing Employee Time Off In Skyward

Specific step by step directions on how to review your FMLA time off that has been entered into Skyward. Staff can request a report from Administration on absence history.

However, Staff can print their own report from their "My Time Off Status" page. Detailed instructions are given later on how to do this.

This review process is good for all absence types, not just FMLA leave review.

| Bullock Creek School District   | n "Time Off" butto<br>s. | n to view your | Account<br>leave time | Window   |
|---------------------------------|--------------------------|----------------|-----------------------|----------|
| Jump to Other Dashboards        | My Print Queue           | 0              | Recent Programs       | 0        |
| *Calendar                       | Job                      | Status         | Employee Access Home  | <b>*</b> |
| Skyward User                    | No items available.      |                | My Status             | <b>(</b> |
| Employee                        | District Nours           |                | My Requests           | <b>*</b> |
| Reset Dashboards Select Widgets | District News            | <b>e</b>       | 1095 Forms            | <b>*</b> |
|                                 | No news to display       |                |                       |          |
| Favorites @                     |                          |                |                       |          |
| No favorites available.         |                          |                |                       |          |

|           | Bullock Creek Sch        | ool District   |                                          |               | Account Preferences | Exit ?   |
|-----------|--------------------------|----------------|------------------------------------------|---------------|---------------------|----------|
| Home      | Employee Time            |                |                                          |               |                     |          |
|           | Information Off          |                | Click on (() As Chatsey' to serious      | the states to |                     |          |
|           | Time Off                 |                | Click on IVIY Status to review           | time that h   | as been             | queue    |
|           | My Status<br>My Requests |                | usea.                                    |               |                     | 0        |
|           |                          |                |                                          | 1             |                     |          |
| Sky       | ward User                |                | No items available.                      | My Status     |                     | <u></u>  |
| Em        | ployee                   |                | District News                            | My Requests   |                     | <u> </u> |
| Res       | et Dashboards            | Select Widgets | No news to display                       | 1095 Forms    |                     | <u> </u> |
| Fave      | prites                   | 0              | ·                                        | J             |                     |          |
| No fa     | vorites available.       |                |                                          |               |                     |          |
|           |                          |                | -                                        |               |                     |          |
|           |                          |                |                                          |               |                     |          |
|           |                          |                |                                          |               |                     |          |
|           |                          |                |                                          |               |                     |          |
|           |                          |                |                                          |               |                     |          |
|           |                          |                |                                          |               |                     |          |
|           |                          |                |                                          |               |                     |          |
|           |                          |                |                                          |               |                     |          |
|           |                          |                |                                          |               |                     |          |
|           |                          |                |                                          |               |                     |          |
|           |                          |                |                                          |               |                     |          |
|           |                          |                |                                          |               |                     |          |
|           |                          |                |                                          |               |                     |          |
| javascrip | t:navClick('TimeOff')    | 4              | Bullock Creek Business Management - Live |               | Mac OS X / C        | hrome 67 |
|           |                          |                |                                          |               |                     |          |

| Bullock             | Creek Sch                                               | ool Distric                       | t               |                    |          |                  |         |              |          | Account       | Preferences  | Exit       | ?        |
|---------------------|---------------------------------------------------------|-----------------------------------|-----------------|--------------------|----------|------------------|---------|--------------|----------|---------------|--------------|------------|----------|
| 5 K T W A K U       | Time                                                    |                                   |                 |                    |          |                  |         |              |          |               |              |            |          |
| Home Information    | Off                                                     |                                   |                 |                    |          |                  |         |              |          |               |              |            |          |
| 🔺 🖬 🕨 My Ti         |                                                         |                                   |                 |                    |          |                  |         |              | Favo     | rites 🔻 怕 Nev | w Window 👘 N | /ly Prir   | nt Queue |
| Views: Coneral      | Click on the small arrow along the Time Off Code to see |                                   |                 |                    |          |                  |         |              |          |               | Į.           | <b>R</b> 1 | A        |
| mc                  | more detail.                                            |                                   |                 |                    |          |                  |         |              | Eutore   | Euturo        |              | <u> </u>   |          |
| Time Off Code 🔺     | Remaining                                               | Allocated                         | Used            | Remaining          | Approved | \<br>\           | Vaiting | Available    | Unpaid   | Remaining     | Waiting      |            | Avi      |
| FIELD TRIP          |                                                         |                                   |                 | 0h 00m             |          |                  |         | 0h 00m       |          |               |              |            |          |
| ▶ INST CTIONAL CONF |                                                         |                                   | 42h 00m         | -42h 00m           |          |                  |         | -42h 00m     |          |               |              |            |          |
| RY DUTY             |                                                         |                                   |                 | 0h 00m             |          |                  |         | 0h 00m       |          |               |              |            |          |
| SICK/BEREAVEMENT H  |                                                         | 2210h 30m                         | 299h 30m        | 1911h 00m          |          |                  |         | 1911h 00m    |          |               |              |            |          |
| - Current Year (I   | ncludes all dat                                         | es)                               |                 |                    |          |                  |         |              |          |               |              |            |          |
| - Ponding           |                                                         | o Timo Off Bogu                   | oot             |                    |          |                  |         |              |          |               |              |            |          |
| The                 | re are no Pendin                                        | a Time Of Requ<br>a Requests avai | lable.          |                    |          |                  |         |              |          |               |              |            |          |
| - Time Of           | Transactions                                            |                                   | data) Drint Tir | O# T               |          |                  |         |              |          |               |              |            |          |
| Time On<br>Data     | riransactions                                           | (up to today's                    | date) Print Tir | ne Off Transaction | 1S       | llood            | Domo    | ining Unnoid |          |               |              |            |          |
| 10/2                | ,<br>3/2018 Tue                                         | SICK HOURS F                      | SICK HOURS      | A                  | located  | 3h 00m           | 1911h   | n 00m        | <b>^</b> |               |              |            |          |
| 10/2                | 2/2018 Mon                                              | SICK HOURS F                      | SICK HOURS      |                    | ٤        | 3h 00m           | 1919h   | n 00m        |          |               |              |            |          |
| 10/1                | 9/2018 Fri                                              | SICK HOURS F                      | SICK HOURS      |                    | 8        | Bh 00m           | 1927h   | n 00m        |          |               |              |            |          |
| 10/1                | 5/2018 Thu<br>7/2018 Wed                                | SICK HOURS F                      | SICK HOURS      |                    |          | sh uum<br>Sh uum | 19350   | 1 00m        |          |               |              |            |          |
| 10/1                | 6/2018 Tue                                              | SICK HOURS F                      | SICK HOURS      |                    |          | 3h 00m           | 1951h   | n 00m        |          |               |              |            |          |
| 10/1                | 5/2018 Mon                                              | SICK HOURS F                      | SICK HOURS      |                    | 8        | 3h 00m           | 1959h   | n 00m        |          |               |              |            |          |
| 09/1                | 1/2018 Tue                                              |                                   |                 |                    | 8        | 3h 00m           | 19671   | n 00m        |          |               |              |            |          |
| 08/2                | 2/2018 Wed                                              | BEREAVEMENT                       | / BEREAVEMEN    | 4                  | -        | 2h 00m           | 1975    | n 00m        |          |               |              |            |          |
| 08/0                | 9/2018 Thu<br>Time Off Transa                           | SELF SICK / SEI                   | LF SICK         |                    | :        | 5h 00m           | 19776   | 1 00m        |          |               |              |            |          |
| MORE                | rine on transa                                          | cuons                             |                 |                    |          |                  |         |              |          |               |              |            |          |
|                     | 1 1                                                     |                                   |                 |                    |          | i                | I       |              |          |               |              |            | -        |
|                     | , ,                                                     |                                   | 1               |                    |          |                  |         |              |          |               |              |            |          |
|                     |                                                         |                                   |                 |                    |          |                  |         |              |          |               |              |            |          |
| 20 🗘 📢 🗸 🕨          | 5 records d                                             | lisplayed                         |                 |                    |          |                  |         |              | Time     | Off Code:     |              | ) (A       | BC       |

| SKYWARD. Bullock Cr                           | eek Sch                 | ool Distric      | t               |                 |           |                      |                    |         |          | Account             | Preferences       | Exit    | ?       |
|-----------------------------------------------|-------------------------|------------------|-----------------|-----------------|-----------|----------------------|--------------------|---------|----------|---------------------|-------------------|---------|---------|
| Home Employee Time<br>Information Off         | 9                       |                  |                 |                 |           |                      |                    |         |          |                     |                   |         |         |
| My Time Off S                                 | Status 1                | <b>a</b>         |                 |                 |           |                      | (                  | 2 🖬     | 숨 Favori | ites 🔻 怕 Nev        | w Window 🚛 N      | /y Prin | t Queue |
| Views: General 🖨 Filters:                     | *Skywar                 | d Default 🛊      | )               |                 |           |                      |                    |         |          |                     | ulı               | 3       |         |
| Time Off Code                                 | Prior Year<br>Remaining | Allocated        | Used            | Remaining       | Approved  | Waitin               | o Availa           | able    | Unpaid   | Future<br>Remaining | Future<br>Waiting |         | Avi     |
| FIELD TRIP                                    |                         |                  |                 | 0h 00m          |           |                      | 0h 0               | )0m     |          |                     |                   |         |         |
| ▶ INSTRUCTIONAL CONF                          |                         |                  | 42h 00m         | -42h 00m        |           |                      | -42h 0             | 00m     |          |                     |                   |         |         |
| JURY DUTY                                     |                         |                  |                 | 0h 00m          |           |                      | 0h 0               | )0m     |          |                     |                   |         |         |
| SICK/BEREAVEMENT H                            |                         | 2210h 30m        | 299h 30m        | 1911h 00m       |           |                      | 1911h 0            | )0m     |          |                     |                   |         |         |
| - Current Year (Inclu                         | teb lle aob             | (06)             |                 |                 |           |                      |                    |         |          |                     |                   |         |         |
| - Donding Roy                                 |                         | la Tima Off Bagu | oot             |                 |           |                      |                    |         |          |                     |                   |         |         |
| There are                                     | e no Pendin             | a Requests avai  | lable.          |                 |           |                      |                    |         |          |                     |                   |         |         |
| - Time Off Tra                                | neactione               | (up to today's   | data) Brist Tir | ma Off Transact | tions     |                      |                    |         |          |                     |                   |         |         |
| Date                                          | Insactions              | Description/Rea  | ison            | ne on mansau    | Allocated | Used Re              | maining            | Unpaid  | A        |                     |                   |         |         |
| 10/23/201                                     | 18 Tue                  | SICK HOURS F     | SICK HOURS      |                 | 8         | h 00m 19             | 11h 00m            |         |          |                     |                   |         |         |
| 10/22/201                                     | 18 Mon                  | SICK HOURS F     | SICK HOURS      |                 | 8         | h 00m 19             | 19h 00m            |         |          |                     |                   |         |         |
| 10/19/201                                     | 18 Fri<br>18 Thu        | SICK HOURS F.    | SICK HOURS      |                 | 8         | h00m 193<br>h00m 193 | 27h 00m<br>35h 00m |         |          |                     |                   |         |         |
| 10/17/201                                     | 18 Wed                  | SICK HOURS F     | SICK HOURS      |                 | 8         | h 00m 19             | 43h 00m            |         |          |                     |                   |         |         |
| 10/16/201                                     | 18 Tue                  | SICK HOURS F     | SICK HOURS      |                 | 8         | h 00m 19             | 51h 00m            |         |          |                     |                   |         |         |
| 10/15/201                                     | 18 Mon                  | SICK HOURS F     | SICK HOURS      |                 | 8         | h 00m 19             | 59h 00m            |         |          |                     |                   |         |         |
| 09/11/201                                     | 18 Tue                  |                  |                 |                 | 8         | h 00m 19             | 67h 00m            |         |          |                     |                   |         |         |
| 08/22/201                                     | 18 Wed                  | BEREAVEMENT      | / BEREAVEMEN    | N               | 2         | h 00m 19             | 75h 00m            |         |          |                     |                   |         |         |
| 08/09/201<br>Mara Tim                         | 18 Thu                  | SELF SICK / SEI  | LF SICK         |                 | 5         | h 00m 19             | 77h 00m            |         |          |                     |                   |         |         |
| More min                                      | e Oli Transa            | louons           |                 |                 |           |                      |                    |         |          |                     |                   | -       |         |
|                                               |                         |                  | Click on        | "Print          | Time Of   | f Trans              | action             | s" to c | reat     | e a PD              | F                 |         |         |
|                                               |                         |                  |                 | с н             |           | -                    |                    |         | in Cat   |                     |                   |         |         |
|                                               |                         | _                | report c        | or all yo       | our abse  | nces. I              | nis re             | port co | omes     | s out in            | date              |         |         |
| 20 🗘 📢 🖌 🔛                                    | 5 records d             | displayed        | order a         | nd will         | go back   | to the               | first at           | bsence  | efor     | that ti             | ne off            | ) (A    | BC      |
| code you had with the District since your him |                         |                  |                 |                 |           |                      |                    |         | hire     | date.               |                   |         |         |

| SKYWARD         Home       Employee<br>Information         Information       Off         Image: Status       Image: Skyward Defau         Views:       General \$         Filters:       *Skyward Defau                                                                                                    | 11 4                                                                                                    |           |               |                                                                                                    |                                                                                                    |          |                     |                   |          |      |
|----------------------------------------------------------------------------------------------------|----------------------------------------------------------------------------------------------------|-----------|---------------|----------------------------------------------------------------------------------------------------|----------------------------------------------------------------------------------------------------|----------|---------------------|-------------------|----------|------|
| Home Employee Information Off          Image: Skyward Defaultion         Views: General \$                                                                                                    | 11 4                                                                                                    |           |               |                                                                                                    |                                                                                                    |          |                     |                   |          |      |
| Views: General \$                                                                                                    | lt ¢                                                                                                    |           |               |                                                                                                    |                                                                                                    |          |                     |                   |          |      |
| Views: General \$ Filters: *Skyward Defau                                                                                                    | lt t                                                                                                    |           |               |                                                                                                    |                                                                                                    | 📷 🏫 Favo | orites 🔻 怕 New V    | Vindow 🖶 N        | ly Print | t Qu |
|                                                                                                    |                                                                                                    |           |               |                                                                                                    |                                                                                                    |          |                     | 1                 | 3        | Ð,   |
| Time Off Code  Prior Year Remaining Allor                                                                                                    | ated Used                                                                                                    | Remaining | Approved      | Waiting                                                                                                    | Available                                                                                                    | Unpaid   | Future<br>Remaining | Future<br>Waiting |          | Av:  |
| FIELD TRIP                                                                                                    |                                                                                                    | 0h 00m    |               |                                                                                                    | 0h 00m                                                                                                    |          |                     |                   |          |      |
| INSTRUCTIONAL CONF                                                                                                    | 42h 00m                                                                                                    | -42h 00m  |               |                                                                                                    | -42h 00m                                                                                                    |          |                     |                   |          |      |
| JURY DUTY                                                                                                    |                                                                                                    | 0h 00m    |               |                                                                                                    | 0h 00m                                                                                                    |          |                     |                   |          |      |
| ▼ SICK/BEREAVEMENT HI 2210h                                                                                                    | 30m200h 30m                                                                                                    | 1011h 00m |               |                                                                                                    | 1911b 00m                                                                                                    |          |                     |                   |          |      |
| <ul> <li>✓ Current Year (Includes all dates)</li> <li>✓ Pending Requests Add a Time Of<br/>There are no Pending Request</li> <li>✓ Time Off Transactions (up to to<br/>Date Description<br/>10/23/2018 Tue SICK HOU<br/>10/22/2018 Mon SICK HOU<br/>10/19/2018 Fri SICK HOU<br/>10/18/2018 Thu SICK HOU<br/>10/16/2018 Tue SICK HOU<br/>10/16/2018 Tue SICK HOU<br/>10/15/2018 Mon SICK HOU<br/>09/11/2018 Tue SICK HOU<br/>08/22/2018 Wed BEREAVE<br/>08/09/2018 Thu SELF SIC<br/>More Time Off Transactions</li> <li>✓ VACATION HOURS</li> </ul> | Time Off<br>Reques<br>s availa<br>day's d<br>m/Reas<br>RS F / Sick HOURS<br>RS F / Sick HOURS<br>RS F / Sick HOURS<br>RS F / Sick HOURS<br>RS F / Sick HOURS<br>RS F / Sick HOURS<br>RS F / Sick HOURS<br>RS F / Sick HOURS<br>RS F / Sick HOURS<br>Click on "V<br>of all the all<br>cf | Report    | for SICK/BERE | AVEMENT H<br>00m 1927<br>00m 1938<br>00m 1943<br>00m 1959<br>00m 1959<br>00m 1967<br>00m 1977<br>00m 1977<br>00m 1977<br>00m 1977<br>00m 1977 | Pack<br>Pack<br>Pack | DF<br>ne |                     |                   |          |      |

| 4torgrprt001    | .p 00-4                    | BULLOCK CREEK S            | CHOOL DISTRICT |        | 10/23/18  |        |  |
|-----------------|----------------------------|----------------------------|----------------|--------|-----------|--------|--|
| 05.18.06.00.    | 12-11.7                    | Time Off Tra               | ansactions     |        |           |        |  |
|                 |                            |                            |                |        |           |        |  |
| fime Off Transa | Ctions for SICK/BEREAVEMEN | NT HOURS up to 10/23/2018. | Mileseted      | Tread  | Demaining | Unpaid |  |
| 0/23/2018 Tue   | STOK HOURS FMLA USED       | STOR HOURS PMLA HEPD       | Allocated      | Rh 00m | 1911b 00m | onparu |  |
| 0/22/2018 Mon   | STOK HOURS FMLA USED       | STOR HOURS FMLA USED       |                | 8h 00m | 1919b 00m |        |  |
| 0/19/2018 Fri   | SICK HOURS FMLA USED       | STOK HOURS FMLA USED       |                | Bb 00m | 1927b 00m |        |  |
| 0/18/2018 Thu   | SICK HOURS FMLA USED       | SICK HOURS FMLA USED       |                | Bh 00m | 1935h 00m |        |  |
| 0/17/2018 Wed   | SICK HOURS FMLA USED       | SICK HOURS FMLA USED       |                | Bh 00m | 1943h 00m |        |  |
| 0/16/2018 Tue   | SICK HOURS FMLA USED       | SICK HOURS FMLA USED       |                | 8h 00m | 1951h 00m |        |  |
| 0/15/2018 Mon   | SICK HOURS FMLA USED       | SICK HOURS FMLA USED       |                | 8h 00m | 1959h 00m |        |  |
| 9/11/2018 Tue   | FAMILY SICK                |                            |                | 8h 00m | 1967h 00m |        |  |
| 8/22/2018 Wed   | BEREAVEMENT OTHER          | BEREAVEMENT OTHER          |                | 2h 00m | 1975h 00m |        |  |
| 8/09/2018 Thu   | SELF SICK                  | SELF SICK                  |                | 5h 00m | 1977h 00m |        |  |
| 07/02/2018 Mon  | ALLOCATION                 | Auto Accrual Update        | 144h 00m       |        | 1982h 00m |        |  |
| 6/30/2018 Sat   | ALLOCATION                 |                            | 12h 00m        |        | 1838h 00m |        |  |
| 6/21/2018 Thu   | SELF SICK                  |                            |                | 4h 00m | 1826h 00m |        |  |
| 6/19/2018 Tue   | SELF SICK                  |                            |                | 4h 00m | 1830h 00m |        |  |
| 5/07/2018 Mon   | FAMILY SICK                |                            |                | 8h 00m | 1834h 00m |        |  |
| 5/02/2018 Wed   | BEREAVEMENT OTHER          | BEREAVEMENT OTHER          |                | 3h 00m | 1842h 00m |        |  |
| 4/13/2018 Fri   | FAMILY SICK                |                            |                | 3h 30m | 1845h 00m |        |  |
| 3/21/2018 Wed   | FAMILY SICK                |                            |                | 4h 00m | 1848h 30m |        |  |
| 2/22/2018 Thu   | SELF SICK                  |                            |                | 1h 00m | 1852h 30m |        |  |
| 2/15/2018 Thu   | FAMILY SICK                |                            |                | 8h 00m | 1853h 30m |        |  |
| 2/14/2018 Wed   | FAMILY SICK                |                            |                | 8h 00m | 1861h 30m |        |  |
| 2/06/2018 Tue   | FAMILY SICK                |                            |                | 0h 30m | 1869h 30m |        |  |
| 2/05/2018 Mon   | FAMILY SICK                |                            |                | 2h 00m | 1870h 00m |        |  |
| 1/23/2018 Tue   | BEREAVEMENT IMMEDIATE      | BEREAVEMENT IMMEDIATE      |                | 1h 00m | 1872h 00m |        |  |
| 1/22/2018 Mon   | BEREAVEMENT OTHER          |                            |                | 3h 00m | 1873h 00m |        |  |
| 01/18/2018 Thu  | SELF SICK                  |                            |                | 1h 00m | 1876h 00m |        |  |
| 01/12/2018 Fri  | FAMILY SICK                | FAMILY SICK                |                | 8h 00m | 1877h 00m |        |  |
| 01/09/2018 Tue  | BEREAVEMENT IMMEDIATE      | BEREAVEMENT IMMEDIATE      | _              | 1h 00m | 1885h 00m |        |  |
| 1/13/2017 Mon   | SELF SICK                  |                            |                | 2h 00m | 1886h 00m |        |  |
| 7/26/2017 Wed   | FAMILY SICK                |                            |                | 4h 00m | 1888h 00m |        |  |
| 7/03/2017 Mon   | ALLOCATION                 | Auto Accrual Update        | 144h 00m       |        | 1892h 00m |        |  |
| 06/30/2017 Fri  | ALLOCATION                 |                            | 16h 00m        |        | 1748h 00m |        |  |
| )5/10/2017 Wed  | BEREAVEMENT IMMEDIATE      |                            |                | 8h 00m | 1732h 00m |        |  |
| 3/21/2017 Tue   | FAMILY SICK                |                            |                | 2h 00m | 1740h 00m |        |  |
| )1/20/2017 Fri  | FAMILY SICK                | recher to having burgery   |                | 4h 00m | 1742h 00m |        |  |
| )1/03/2017 Tue  | BEREAVEMENT IMMEDIATE      | BEREAVEMENT IMMEDIATE      |                | 4h 00m | 1746h 00m |        |  |
| 7/21/2016 Thu   | SELF SICK                  |                            |                | 8h 00m | 1750h 00m |        |  |
|                 |                            |                            |                |        |           |        |  |

You can print the report like a hard copy of it. This will print the detailed transactions for whatever Time Off Code you have selected to see by clicking the arrow next to the code. If you want to see the detail for another Time Off Code, like Personal Hours, click the arrow next to that code and you'll see the "Print Time Off Transactions" button. When you are done, close out of this screen, and you will go back to the "My Time Off Status" page.

| Secure   https://skywardfin2a.sisd.cc/scripts/wsisa.dll/WService=BCSDwsFin/rtorqbrws004.w?hTofCode=SICK&ht |                         |                      |           |        |           |      |   |  |  |  |  |
|----------------------------------------------------------------------------------------------------|-------------------------|----------------------|-----------|--------|-----------|------|---|--|--|--|--|
| More Time Off Trans                                                                                        | sactions                |                      |           |        | 1         | 1 ē  | ? |  |  |  |  |
| Views: General 🖨 Filters                                                                                   | s: *Skyward Default 🛊   |                      |           |        | 🔟 😫 💩     | Back |   |  |  |  |  |
| Date 🔻                                                                                                    | ## Reason               | Description          | Allocated | Used   | Remaining | ]    |   |  |  |  |  |
| ▶ <u>10/23/2018 Tue</u>                                                                                    | 65 SICK HOURS FMLA USED | SICK HOURS FMLA USED |           | 8h 00m | 1911h 00m |      |   |  |  |  |  |
| ▶ 10/22/2018 Mon                                                                                           | 64 SICK HOURS FMLA USED | SICK HOURS FMLA USED |           | 8h 00m | 1919h 00m |      |   |  |  |  |  |
| 10/19/2018 Fri                                                                                             | 63 SICK HOURS FMLA USED | SICK HOURS FMLA USED |           | 8h 00m | 1927h 00m |      |   |  |  |  |  |
| ▶ 10/18/2018 Thu                                                                                           | 62 SICK HOURS FMLA USED | SICK HOURS FMLA USED |           | 8h 00m | 1935h 00m |      |   |  |  |  |  |
| ▶ 10/17/2018 Wed                                                                                           | 61 SICK HOURS FMLA USED | SICK HOURS FMLA USED |           | 8h 00m | 1943h 00m |      |   |  |  |  |  |
| ▶ 10/16/2018 Tue                                                                                           | 60 SICK HOURS FMLA USED | SICK HOURS FMLA USED |           | 8h 00m | 1951h 00m |      |   |  |  |  |  |
| ▶ 10/15/2018 Mon                                                                                           | 59 SICK HOURS FMLA USED | SICK HOURS FMLA USED |           | 8h 00m | 1959h 00m |      |   |  |  |  |  |
| ▶ 09/11/2018 Tue                                                                                           | 58 FAMILY SICK          |                      |           | 8h 00m | 1967h 00m |      |   |  |  |  |  |
| ▶ 08/22/2018 Wed                                                                                           | 57 BEREAVEMENT OTHER    | BEREAVEMENT OTHER    |           | 2h 00m | 1975h 00m |      |   |  |  |  |  |
| ▶ 08/09/2018 Thu                                                                                           | 56 SELF SICK            | SELF SICK            |           | 5h 00m | 1977h 00m |      |   |  |  |  |  |
| ▶ 07/02/2018 Mon                                                                                           | 55 ALLOCATION           | Auto Accrual Update  | 144h 00m  |        | 1982h 00m |      |   |  |  |  |  |
| 06/30/2018 Sat                                                                                             | 54 ALLOCATION           |                      | 12h 00m   |        | 1838h 00m |      |   |  |  |  |  |
| ▶ 06/21/2018 Thu                                                                                           | 53 SELF SICK            |                      |           | 4h 00m | 1826h 00m |      |   |  |  |  |  |
| ▶ 06/19/2018 Tue                                                                                           | 52 SELF SICK            |                      |           | 4h 00m | 1830h 00m |      |   |  |  |  |  |
| ▶ 05/07/2018 Mon                                                                                           | 51 FAMILY SICK          |                      |           | 8h 00m | 1834h 00m |      |   |  |  |  |  |
| ▶ 05/02/2018 Wed                                                                                           | 50 BEREAVEMENT OTHER    | BEREAVEMENT OTHER    |           | 3h 00m | 1842h 00m |      |   |  |  |  |  |
| ▶ 04/13/2018 Fri                                                                                           | 49 FAMILY SICK          |                      |           | 3h 30m | 1845h 00m |      |   |  |  |  |  |
|                                                                                                    |                         |                      |           | _      |           |      |   |  |  |  |  |
| 2000                                                                                                    | 65 records displayed    |                      |           | Date:  |           |      |   |  |  |  |  |

Click on the Records Displayed arrow to show all the records available in your absence detail.

| ews: General 🖨 🖡        | ilters: *Skyward Default 🛊 |                          |           |        | u 😬 🕰     | Back  |  |
|-------------------------|----------------------------|--------------------------|-----------|--------|-----------|-------|--|
| Date 🔫                  | ## Reason                  | Description              | Allocated | Used   | Remaining |       |  |
| • <u>10/23/2018 Tue</u> | 65 SICK HOURS FMLA USED    | SICK HOURS FMLA USED     |           | 8h 00m | 1911h 00m |       |  |
| > 10/22/2018 Mon        | 64 SICK HOURS FMLA USED    | SICK HOURS FMLA USED     |           | 8h 00m | 1919h 00m |       |  |
| 10/19/2018 Fri          | 63 SICK HOURS FMLA USED    | SICK HOURS FMLA USED     |           | 8h 00m | 1927h 00m |       |  |
| > 10/18/2018 Thu        | 62 SICK HOURS FMLA USED    | SICK HOURS FMLA USED     |           | 8h 00m | 1935h 00m |       |  |
| > 10/17/2018 Wed        | 61 SICK HOURS FMLA USED    | SICK HOURS FMLA USED     |           | 8h 00m | 1943h 00m | ,<br> |  |
| > 10/16/2018 Tue        | 60 SICK HOURS FMLA USED    | SICK HOURS FMLA USED     |           | 8h 00m | 1951h 00m |       |  |
| > 10/15/2018 Mon        | 59 SICK HOURS FMLA USED    | SICK HOURS FMLA USED     |           | 8h 00m | 1959h 00m |       |  |
| > 09/11/2018 Tue        | 58 FAMILY SICK             |                          |           | 8h 00m | 1967h 00m |       |  |
| 08/22/2018 Wed          | 57 BEREAVEMENT OTHER       | BEREAVEMENT OTHER        |           | 2h 00m | 1975h 00m |       |  |
| 08/09/2018 Thu          | 56 SELF SICK               | SELF SICK                |           | 5h 00m | 1977h 00m |       |  |
| 07/02/2018 Mon          | 55 ALLOCATION              | Auto Accrual Update      | 144h 00m  |        | 1982h 00m |       |  |
| 06/30/2018 Sat          | 54 ALLOCATION              |                          | 12h 00m   |        | 1838h 00m |       |  |
| 10 /2018 Thu            | 53 SELF SICK               |                          |           | 4h 00m | 1826h 00m |       |  |
| 20 /2018 Tue            | 52 SELF SICK               | Dr. Appointment          |           | 4h 00m | 1830h 00m |       |  |
| 50 /2018 Mon            | 51 FAMILY SICK             | FAMILY SICK Dr. Appointm |           | 8h 00m | 1834h 00m |       |  |
| 100 /2018 Wed           | 50 BEREAVEMENT OTHER       | BEREAVEMENT OTHER        |           | 3h 00m | 1842h 00m |       |  |
| 200<br>2018 Fri         | 49 FAMILY SICK             |                          |           | 3h 30m | 1845h 00m |       |  |
| 1000                    | I I                        |                          |           |        |           |       |  |
|                         | 65 records displayed       |                          |           | Date:  |           |       |  |

| Mor  | re Time Off Tr  | ansac     | tions                |                             |         |       |           | (                   | 1    | 1    | Ū,   | ?   |
|------|-----------------|-----------|----------------------|-----------------------------|---------|-------|-----------|---------------------|------|------|------|-----|
| View | /s: General 🖨 🖪 | ilters: 💌 | Skyward Defaul 🗧     | 1. Click "Reasor            | n" so s | Skyw  | vard      | <u>II</u>           |      |      | Back |     |
|      | Date            | ##        | Reason 🔺             | 🗖 sorts all your at         | osenc   | es by | / the     | Remaini             | ng   |      |      |     |
| ▶ 0  | 6/09/2016 Thu   | 25        | SELF SICK            | <sub>R</sub> reason code en | tered   |       |           | 1614h 00            | )m   |      |      |     |
| ▶ 0  | 6/14/2016 Tue   | 26        | SELF SICK            | r                           |         |       | 8h 00m    | 1606h 00            | )m   |      |      |     |
| ▶ 0  | 7/15/2016 Fri   | 28        | SELF SICK            |                             |         |       | 8h 00m    | 1758h 00            | )m   |      |      |     |
| ► 0  | 7/21/2016 Thu   | 29        | SELF SICK            |                             |         |       | 8h 00m    | 1750h 00            | )m   |      |      |     |
| ▶ 1  | 1/13/2017 Mon   | 37        | SELF SICK            |                             |         |       | 2h 00m    | 1886h 00            | )m   |      |      |     |
| ► 0  | 1/18/2018 Thu   | 40        | SELF SICK            |                             |         | 2     | Scrollun  | til vou             | 500  | th/  |      | rde |
| ▶ 0  | 2/22/2018 Thu   | 47        | SELF SICK            |                             |         | ۷.    |           | lood"               | ってした |      |      | ius |
| ▶ 0  | 6/19/2018 Tue   | 52        | SELF SICK            | Dr. Appointment             |         |       | FIVILA U  | isea .              |      | s Ca | n be |     |
| ▶ 0  | 6/21/2018 Thu   | 53        | SELF SICK            |                             |         |       | with Sick | ick and/or Personal |      |      |      |     |
| ▶ 0  | 8/09/2018 Thu   | 56        | SELF SICK            | SELF SICK                   |         |       | time.     |                     |      |      |      |     |
| ▶ 1  | 0/15/2018 Mon   | 59        | SICK HOURS FMLA USED | SICK HOURS FMLA USED        |         |       | 8h 00m    | 1959h 00            | )m   |      | 7/-  |     |
| ▶ 1  | 0/16/2018 Tue   | 60        | SICK HOURS FMLA USED | SICK HOURS FMLA USED        |         |       | 8h 00m    | 1951h 00            | )m   |      |      |     |
| ▶ 1  | 0/17/2018 Wed   | 61        | SICK HOURS FMLA USED | SICK HOURS FMLA USED        |         |       | 8h 00m    | 1943h 00            | )m   |      |      |     |
| ▶ 1  | 0/18/2018 Thu   | 62        | SICK HOURS FMLA USED | SICK HOURS FMLA USED        |         |       | 8h 00m    | 1935h 00            | )m   |      |      |     |
| ▶ 1  | 0/19/2018 Fri   | 63        | SICK HOURS FMLA USED | SICK HOURS FMLA USED        |         |       | 8h 00m    | 1927h 00            | )m   |      |      |     |
| ▶ 1  | 0/22/2018 Mon   | 64        | SICK HOURS FMLA USED | SICK HOURS FMLA USED        |         |       | 8h 00m    | 1919h 00            | )m   |      |      |     |
| ▶ 1  | 0/23/2018 Tue   | 65        | SICK HOURS FMLA USED | SICK HOURS FMLA USED        |         |       | 8h 00m    | 1911h 00            | )m   |      |      |     |

2000 🗘 候

3. Verify you are starting on the first day of the most current FMLA used leave, and count the number of days used. Be sure to add Personal and Sick days used together if you are using both during a single FMLA leave. Our District's FMLA Policy is based on a "rolling" 12-month period measured backward from the date of any FMLA leave usage.